# Zadávání PC pomocí mapy

### Pro jaké cesty je plánování pomocí map určeno:

- Primárně je určeno pro cesty, kde je jako Dopravní prostředek zvolené Auto (případně veřejná doprava autobus, vlak). Nyní jsou trasy automaticky plánované pro Auta.
- ✓ Není určené pro cesty se zadaným Dopravním prostředkem Letadlo (mapa automaticky detekuje hranice států, u Letadla nás přechody hranic nezajímají).

#### 1) Zadávání:

- Zadávání probíhá pomocí tlačítka Naplánovat trasu na mapě.
- Pokud je cesta naplánovaná pomocí mapy zobrazuje se v horní části záložky Před cestou info "Pracovní cesta je naplánovaná pomocí mapy".
- o Zrušit naplánování cesty dle mapy lze pomocí tlačítka "Zrušit plánování na mapě".
  - Po zmáčknutí dojde na záložce Před cestou k vymazání zadaných údajů. Jako Počátek a Konec cesty se nastaví Praha, vymažou se Místa jednání a Účely cesty a dojde k uzavření spodní části záložky.

| Hlavička | Před cestou      | Před cestou - zdroje | Před cestou - úhrady | Ostatní | Přílohy |      |                                        |      |                            |                   |
|----------|------------------|----------------------|----------------------|---------|---------|------|----------------------------------------|------|----------------------------|-------------------|
| ∧ Sba    | lit vše          |                      |                      |         |         |      | Pracovní cesta je naplánována pomocí r | napy | 🕅 Zrušit plánování na mapě | 💕 Upravit na mapě |
| ~ Pc     | ČÁTEK A KON      | EC CESTY             |                      |         |         |      |                                        |      |                            |                   |
| Počát    | ek cesty *       | Praha                |                      |         |         | Od * | 19.11.2020                             |      | 06:00                      | G                 |
| Kone     | ec cesty * Praha |                      |                      |         |         | Do * | 20.11.2020                             | 6    | 18:00                      | G                 |

#### 2) Tlačítka na mapě:

- o Uložit
- Uložit a zavřít
- o Smazat vše smazání celé nastavené trasy
- Obnovit obnovení poslední uložené trasy
- Zavřít

## 3) Barevné odlišení bodů

- o Zelený
  - počátek cesty
  - primárně je jako počátek cesty nastavená Praha
  - ručně lze počáteční bod přetáhnout na jiné místo (změna se po uložení mapy projeví na formuláři PC v kolonce Počátek cesty)
- o Modrý místo jednání
- Šedý průjezdní místo
  - místo lze ručně posunout (změna průjezdního místa se po uložení mapy projeví na formuláři v sekci Místa jednání, hraniční přechody, průjezdní místa)
- o Oranžový hraniční přechody u zahraničních cest
- o Červený
  - konec cesty
  - jako konec cesty je bráno vždy poslední zadané místo
  - pokud je Konec cesty stejný jako Počátek cesty je třeba ještě jednou přidat stejné místo jako je počáteční (pomocí tlačítka Přidat bod – stejné místo)

Počátek cesty

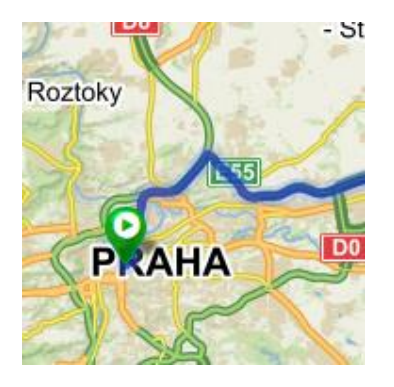

**Přechod státních hranic** (pouze u zahraničních cest)

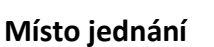

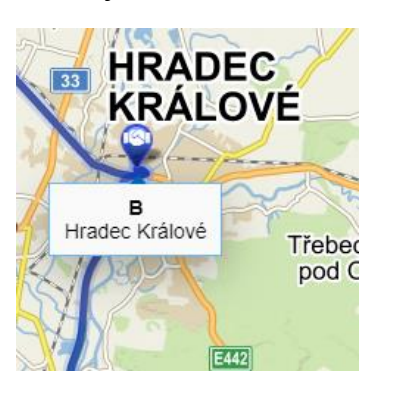

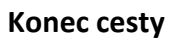

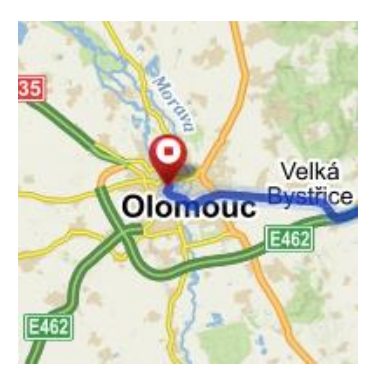

Pouze průjezd – průjezdní bod (pomocný bod pro volbu trasy)

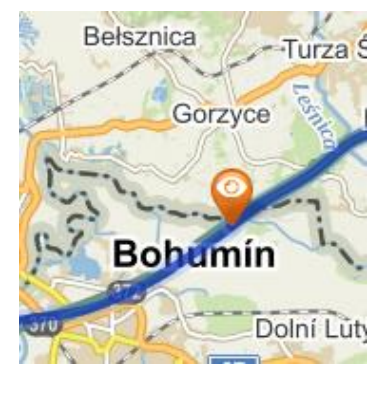

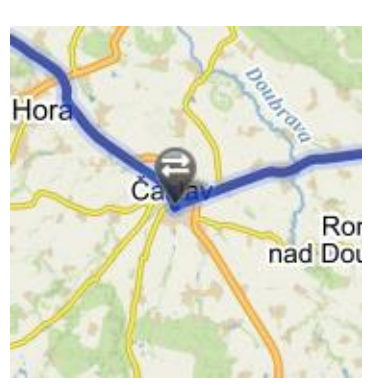

## 4) Zakázaný bod

- U tuzemských cest není možné přidat bod, který je mimo území ČR.
- o Zakázaným bodem jsou rovněž např. místa jako moře, oceány ...

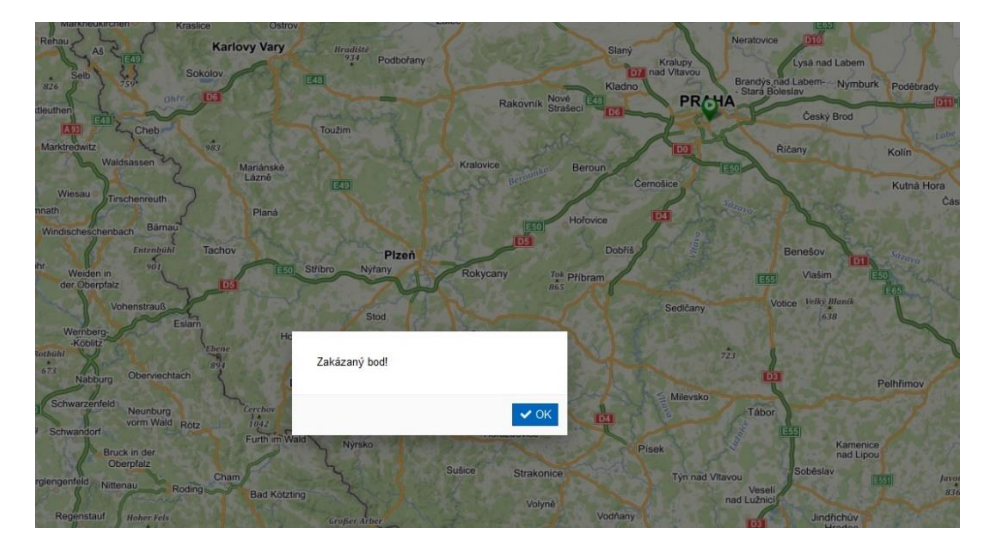

## 5) Konkrétní body jsou označený GPS souřadnicemi.

## 6) Přidávání bodu / místa na mapě

- Po kliknutí do prostoru mapy se zobrazí kontextové menu pro přidání bodu:
  - **Přidat bod**  $\rightarrow$  Přidá bod místa jednání na konec existující trasy.
  - **Přidat bod průjezdu**  $\rightarrow$  Přidá bod průjezdu na konec existující trasy.
  - **Zavřít**  $\rightarrow$  Skryje kontextové menu.

- U zahraničních cest navíc:
  - Přidat bod hraničního přechodu → Přidá bod hraničního přechodu na konec existující trasy.

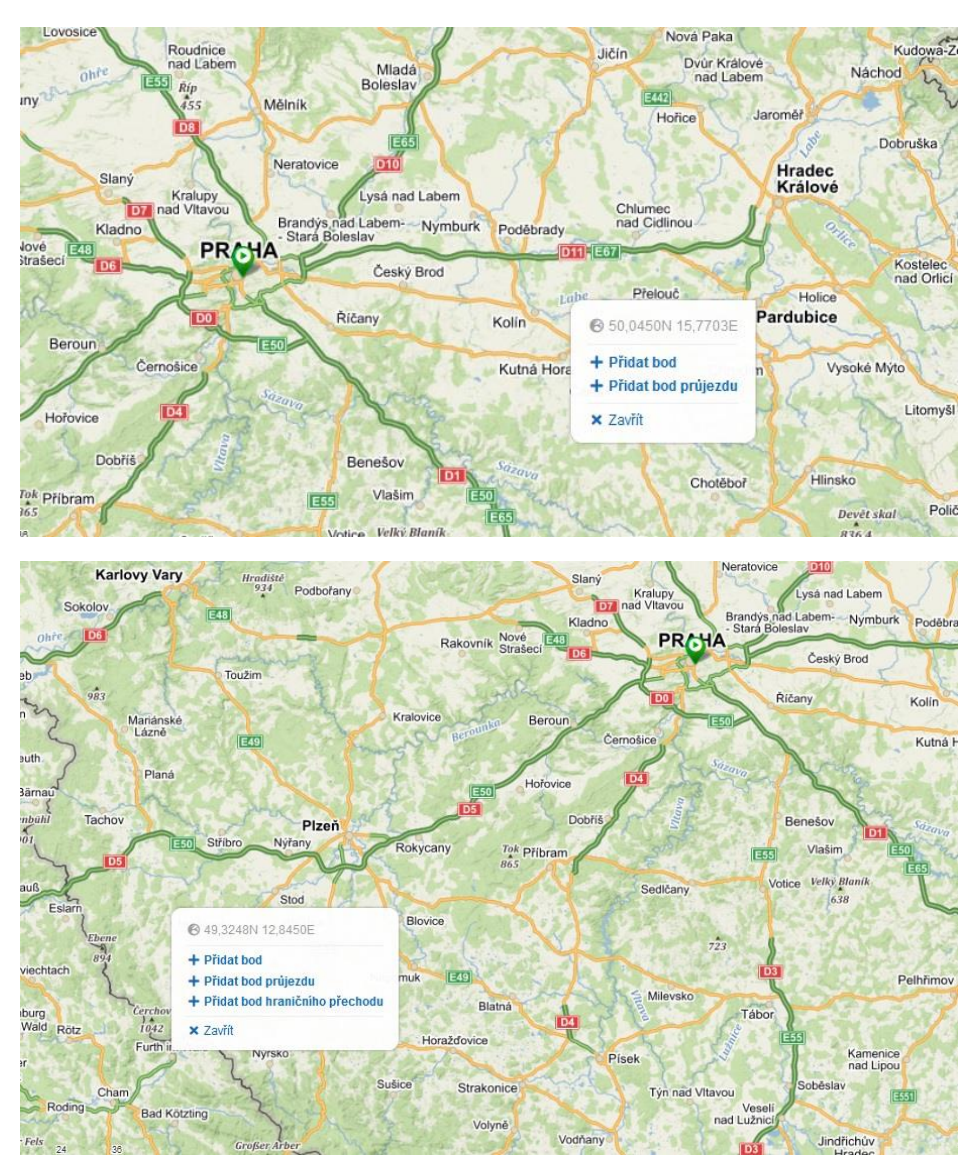

## 7) Úpravy a smazání bodu

- Po kliknutí na špendlík se zobrazí kontextové menu:
  - Změnit typ bodu → Přepne mezi místem jednání a bodem průjezdu. U bodů hraničního přechodu není možné změnit typ.
  - Odstranit bod → Smaže bod a přepočte trasu.
  - **Přidat bod (stejné místo)** → Přidá bod na konec trasy na stejné místo jako je existující bod. Nový a starý bod se budou překrývat.
  - **Přidat bod průjezdu (stejné místo)** → Přidá bod průjezdu na konec trasy na stejné místo jako je existující bod. Body se budou překrývat.
- Hraniční bod lze jen odstranit viz druhý obr.

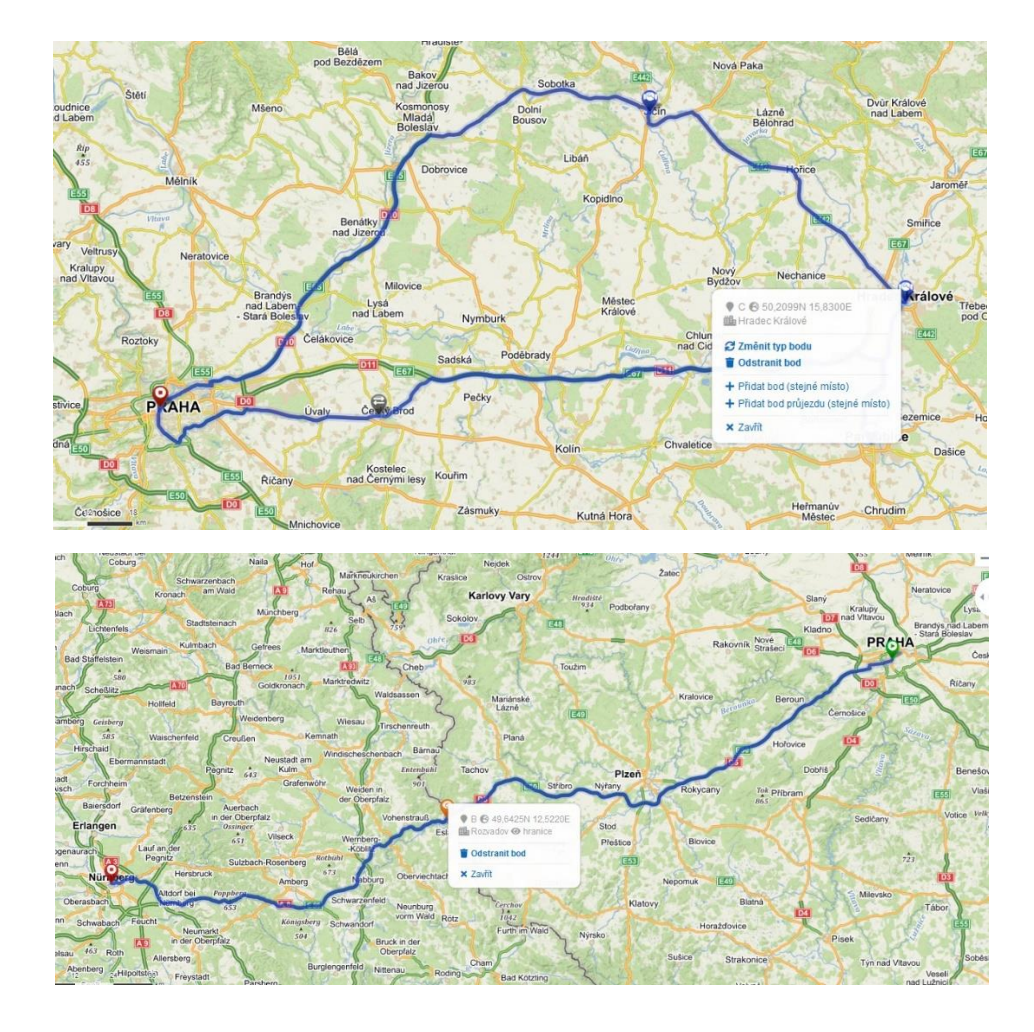

#### 8) Vložení bodu do existující trasy

- Po kliknutí na trasu se zobrazí kontextové menu pro přidání bodu:
  - Vložit bod (rozdělit trasu) → Vloží místo jednání na existující úsek trasy a rozdělí ho na dva úseky.
  - Vložit bod průjezdu (rozdělit trasu) → Vloží bod průjezdu na existující úsek trasy a rozdělí ho na dva úseky.
  - Přidat bod (stejné trasa) → Přidá bod na konec trasy na místo, kde již existuje nějaká trasa. Nový bod a trasa se budou vizuálně překrývat, dojde ke křížení nebo částečnému překryvu úseků trasy.
  - Přidat bod průjezdu (stejné trasa) → Přidá bod průjezdu na konec trasy na místo, kde již existuje nějaká trasa. Nový bod a trasa se budou vizuálně překrývat, dojde ke křížení nebo částečnému překryvu úseků trasy.
- U zahraničních cest navíc:
  - Přidat bod hraničního přechodu (stejná trasa) → Přidá bod hraničního přechodu na konec trasy na místo, kde již existuje nějaká trasa. Nový bod a trasa se budou vizuálně překrývat, dojde ke křížení nebo částečnému překryvu úseků trasy.
- U úseku zahraniční cesty, který překračuje hranice a nemá zvolený bod přechodu hranic:
  - Vložit bod hraničního přechodu (rozdělit trasu) → Vloží bod hraničního přechodu na existující úsek trasy a rozdělí ho na dva úseky.

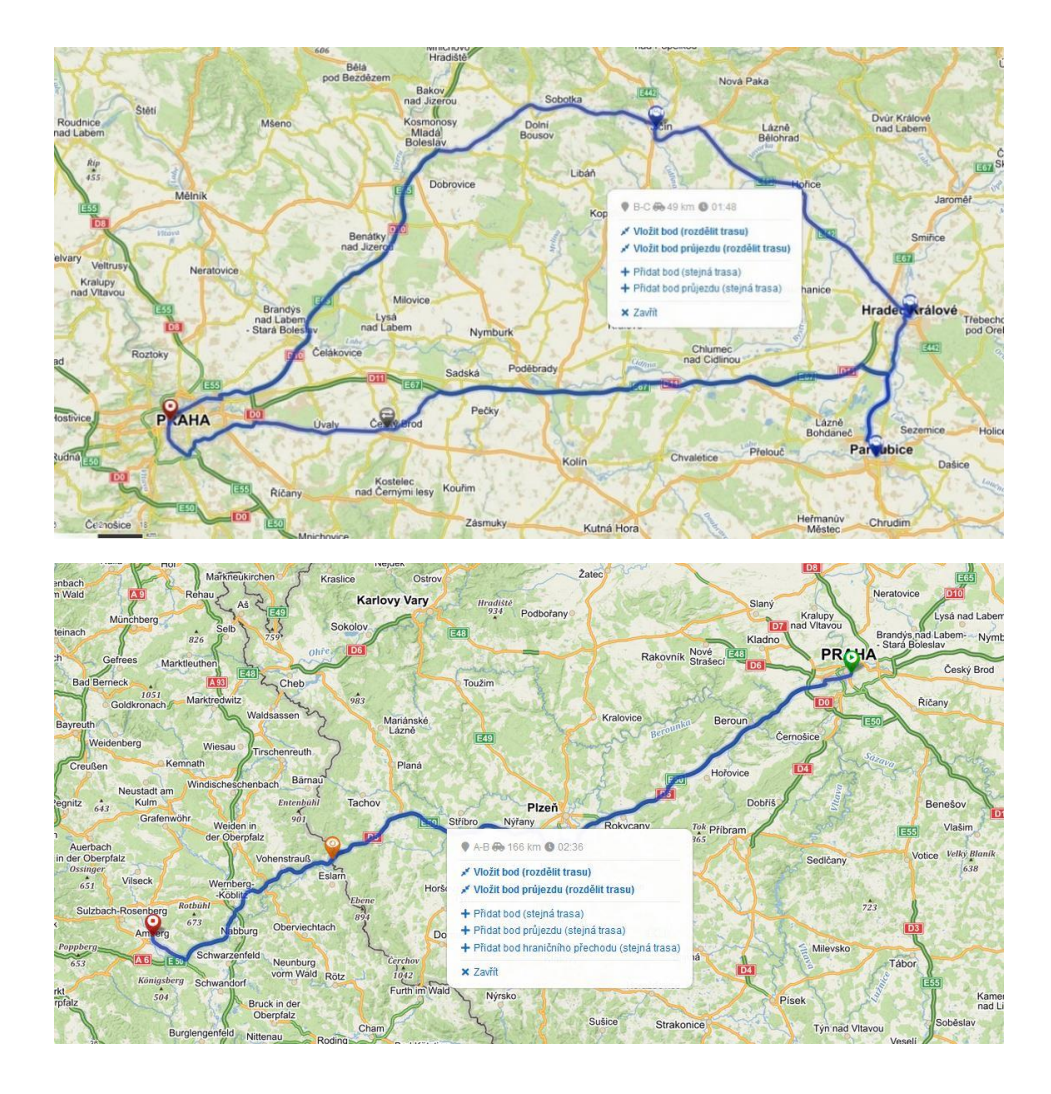

#### 9) Přechod hranic u zahraničních cest

- Manuální zadávání bodu přechodu hranic při vytváření trasy:
  - Kliknutím na tlačítko **Přidat bod hraničního přechodu** pro přidání na konec trasy.
  - Kliknutím na tlačítko Vložit bod hraničního přechodu (rozdělit trasu) pro přidání hraničního přechodu na existující úsek trasy. Je nutné zpravidla po selhání automatické detekce přechodu hranic, uživatel je upozorněn hláškou, že je potřeba vybrat bod přechodu hranic.
  - Při přejezdu více států / hranic je možné využít plně automatickou detekci hranic (zadání Počátečního a Konečného místa) nebo zadávat trasu ručně - v tomto případě je třeba zadat postupně v každém státu alespoň 1 průjezdní bod. Mezi dvěma státy dojde poté k automatické detekci hranic.
- Automatická detekce bodu přechodu hranic:
  - Probíhá po vytvoření bodu v jiném státě než je předchozí bod nebo po přesunutí bodu do zahraničí.
  - Prováděný dotaz na hledání průniku trasy s hranicemi zemí je časově omezen na 20 vteřin. Po vypršení časového limitu je uživatel upozorněn hláškou a vyzván k manuálnímu zadání bodu hraničního přechodu.
  - Automatická detekce vícečetného přechodu hranic:
    - Pro každou detekci hraničního přechodu je nastaven limit 20 vteřin.
    - V průběhu výpočtu je uživatel informován vyskakovacími notifikacemi o hledání hranic mezi aktuální zemí a cílovou zemí trasy.

 Pokud vede dlouhý úsek silnice přímo po hranicích, může se stát, že je nalezeno více průniků, v tom případě je potřeba nežádoucí průniky ručně smazat (např. na hranicích Bulharska).

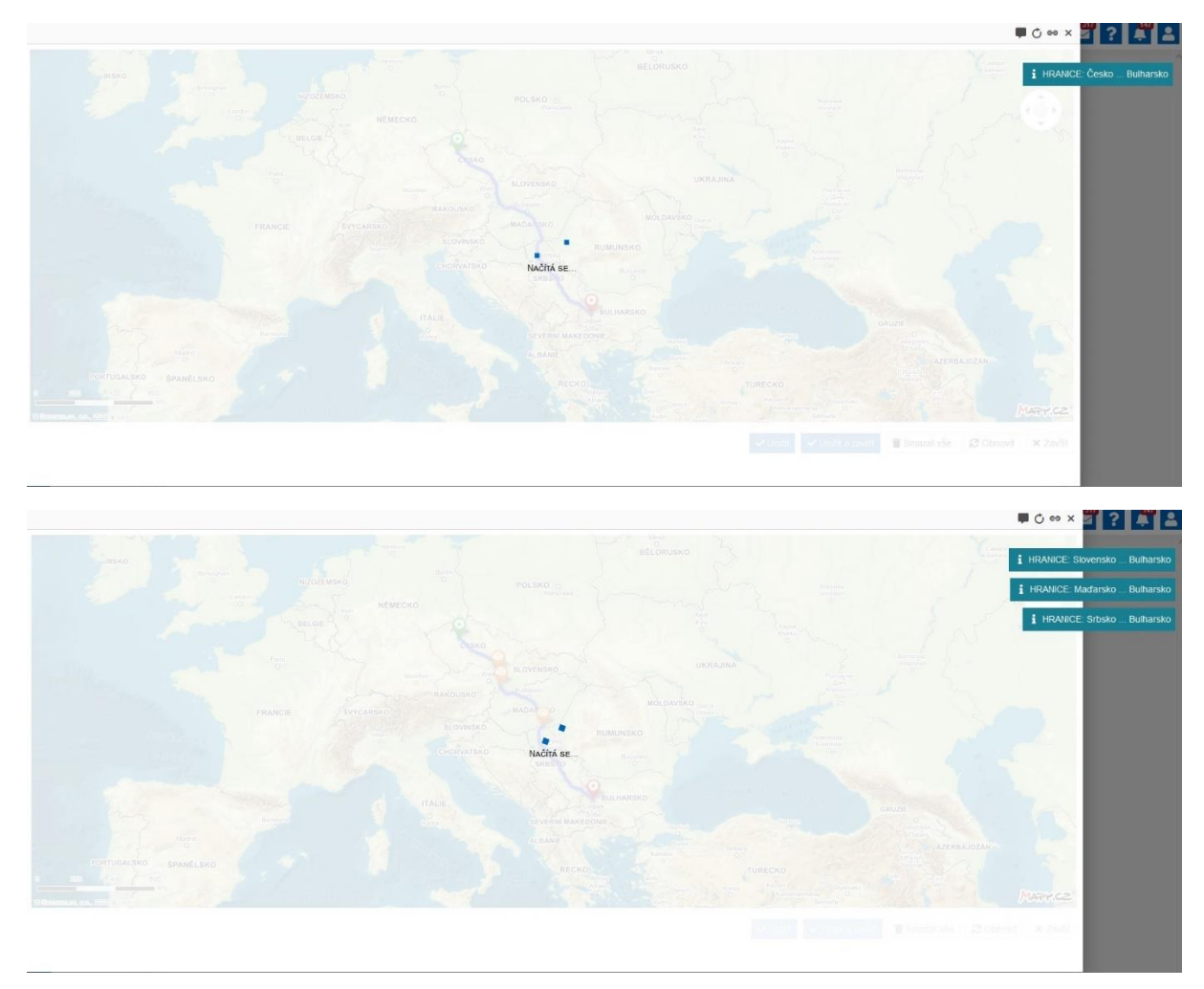

## 10) Názvy Míst jednání uvedené na mapě jiným písmem než je Latinka

- Ve výjimečných případech se může stát:
  - Pro zvolené místo nebude existovat český název ani jakýkoliv jiný název v Latince AEDO se pokusí uložit alespoň originální název.
  - Namísto názvu zvoleného místa se objeví pouze název dílčí městské části nebo naopak název širší oblasti.
  - **Doporučujeme:** Místa jednání v PC vždy zkontrolovat a případně je na formuláři (záložce Před cestou) ručně upravit.

## Zobrazení na formuláři / záložka Před cestou

1) Zvolená trasa na mapě

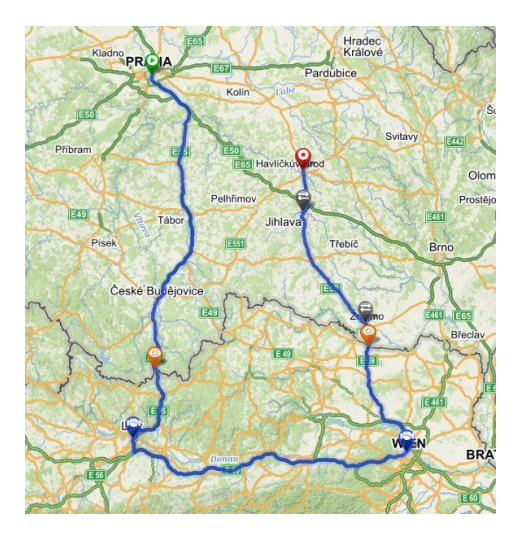

#### 2) Horní část záložky Před cestou

- Pokud na mapě zvolím jiné Počáteční či Konečné místo než je Praha, po uložení mapy se změna promítne do kolonek Počátek či Konec cesty.
- V sekci "Místa jednání, hraniční přechody, průjezdní body" se zobrazí všechny na mapě zvolené body.
  - Místa bez označení fajfkou jsou zvolená Místa jednání.
  - Průjezdní body jsou označené fajfkou ve sloupci Pouze průjezd.
  - Hraniční přechody jsou označené fajfkou ve sloupci Hranice.
- V případě zadání cesty prostřednictvím mapy nelze v sekci "Místa jednání, hraniční přechody, průjezdní body" ručně přesouvat pořadí jednotlivých míst. Itinerář se v tomto případě vygeneruje dle zvolené trasy.
- V sekci Účel cesty se nabízí pouze města, která jsou v mapě označená jako Místa jednání.

| p PC<br>av                |                         | Zahra<br>Vytvo                   | nični<br>đeno                          |                                                 | ID PC<br>Kód F | - 11<br>PC - | 04               |                 | Nyní má ke schválení<br>Informace |                   |                    |               |                 |
|---------------------------|-------------------------|----------------------------------|----------------------------------------|-------------------------------------------------|----------------|--------------|------------------|-----------------|-----------------------------------|-------------------|--------------------|---------------|-----------------|
| ivička                    | Pied o                  | estou Před                       | oestou - zdroje                        | Před cestou - úhrady                            | Ostatní        | Přilohy      |                  |                 |                                   |                   |                    |               |                 |
| <ul> <li>Sbali</li> </ul> | it vše                  |                                  |                                        |                                                 |                |              |                  | 1               | Pracovní cesta je naplánov        | ána pomocí mapy 👔 | Zrušit plánování r | na mapé 🔒     | Jpravit na mapě |
| ~ Po                      | ČÁTEK /                 | A KONEC CE                       | STY                                    |                                                 |                |              |                  |                 |                                   |                   |                    |               |                 |
| Počátek cesty *           |                         | Praha                            | Praha                                  |                                                 |                |              |                  | 24.12.2020      | 6                                 | 06:00             |                    | G             |                 |
| Konec cesty *             |                         |                                  | Havlíčkův Brod                         |                                                 |                |              |                  | Do *            | 26.12.2020                        |                   | 20:30              |               | Θ               |
|                           |                         |                                  |                                        |                                                 |                |              |                  |                 |                                   |                   |                    |               |                 |
| Aista .                   | JEDNÁN                  | l <b>i *,</b> hranični p         | řechody, průjezdn                      | i mista                                         |                |              |                  |                 |                                   |                   |                    |               |                 |
| + Vyt                     | voiit nov               | ý 🖀 Smaz                         | at vše                                 |                                                 | 8° 27          |              |                  |                 |                                   | 12.70             |                    |               |                 |
| Akce                      | -                       | Stát                             | Mē                                     | isto                                            | Název organi   | zace         |                  | Pracoviště      |                                   | Osoba             |                    | Pouze průjezd | Hranični př     |
| 6, 1                      | 9                       | Cesko                            | Do                                     | olní Dvoříště                                   |                |              |                  |                 |                                   |                   |                    | ×             | 1               |
| (2° 1                     | 5                       | Rakousko                         | Le                                     | 1Z                                              |                |              |                  |                 |                                   |                   |                    | ×             | ×               |
|                           | 5                       | Rakousko<br>Česlus               | VVI                                    | en .                                            |                |              |                  |                 |                                   |                   |                    | ×             | ×               |
|                           | 5                       | Česko                            | Cr<br>7-                               | ivalovide                                       |                |              |                  |                 |                                   |                   |                    | ×             | ~               |
|                           |                         | Česko                            | 25                                     | lojmo                                           |                |              |                  |                 |                                   |                   |                    |               | ×               |
|                           |                         | Cesko                            |                                        | na va                                           |                |              |                  |                 |                                   |                   |                    |               | ~               |
| IČEL C                    | ESTY *                  |                                  |                                        |                                                 |                |              |                  |                 |                                   |                   |                    |               |                 |
| + Vyt                     | vofit nov               | ý 👕 Smaz                         | at vše                                 |                                                 |                |              |                  |                 |                                   |                   |                    |               |                 |
| Akce                      |                         | Mésix                            |                                        | 8                                               | Název konfe    | rence        |                  | V ramo          |                                   | Popis             |                    |               |                 |
| 6 1                       | 3                       | Linz                             | P                                      | iprava nové spolup                              |                |              |                  | Projekt         |                                   | Připrava novéh    | o projektu.        |               |                 |
| Cř 1                      | 9                       | Wien                             | Ro                                     | ozvoj stávající spol                            |                |              |                  | Jiná činnost    |                                   | Pravidelná konti  | rola.              |               |                 |
| OPRA                      | NNÍ PRO                 | STŘEDEK                          |                                        |                                                 |                |              |                  | SPOLUCESTUJÍ    | cí                                |                   |                    |               |                 |
| Určen                     | ý DP *                  |                                  | Auto                                   | vlastní                                         |                |              |                  | + Vytvořit nový | 🗑 Smazat vše                      |                   |                    |               |                 |
| Vozidlo                   | •                       |                                  | KIA C                                  | EED, 5J12104                                    |                | •            | 😭 Vozidlo        | Akoe            | Jméno                             | 22                |                    |               | Y               |
| Použit                    | přivěs                  |                                  |                                        |                                                 |                |              |                  |                 |                                   | Žádný záznar      | n nenalezen.       |               |                 |
| Prohla<br>při sluš        | šuji, že š<br>iné pojšť | kody vzniklé v<br>ovny, se ktero | souvislosti s po<br>u byla havarijni p | užitim vozidla (např. hav<br>tojistka uzavřena. | árie, odcizení | vozidla), bi | udu uplatňovat u |                 |                                   |                   |                    |               |                 |
| Má ha                     | varijni po              | jištění                          |                                        |                                                 |                |              |                  |                 |                                   |                   |                    |               |                 |
|                           | DP                      |                                  | -                                      |                                                 |                |              |                  |                 |                                   |                   |                    |               |                 |

### 3) Dolní část záložky Před cestou

- Do itineráře se vygeneruje Počátek cesty, Konec cesty a Místa jednání dle trasy zvolené na mapě (a uložené v horní části).
- Pokud je zvoleným dopravním prostředkem Auto vlastní nebo Auto vlastní za cenu veřejné dopravy, automaticky se zobrazí i ujeté km mezi jednotlivými místy.
- Automaticky jsou dopočítány časy strávené na cestě. Pokud je zadáno více míst jednání, časy přejezdů mezi místy jednání je třeba doplnit ručně.
- U zahraniční cesty se do Itineráře automaticky doplní konkrétní Hraniční přechod uvedený v horní části.

| ∧ ITINERÁŘ |                          |                |                                                                |          |                     |     |                       |                               |  |  |
|------------|--------------------------|----------------|----------------------------------------------------------------|----------|---------------------|-----|-----------------------|-------------------------------|--|--|
| - Akce     | Od<br>Do                 | Čas            | Místo z<br>Místo do                                            | Stát     | Dopravní prostředek | Km  | Nezapočítávat dopravu | Přerušení<br>Důvod / Poznámka |  |  |
| C 1 0      | 24.12.2020<br>24.12.2020 | 06:00<br>08:13 | Praha, (uvedte přesnou adresu)<br>hranice, Dolní Dvořiště      | Česko    | Auto vlastní        | 189 | ×                     | ×                             |  |  |
| C 1 0      | 24.12.2020<br>24.12.2020 | 08:13<br>08:55 | hranice, Dolni Dvořiště<br>Linz                                | Rakousko | Auto vlastní        | 56  | ×                     | ×                             |  |  |
|            | 1.1                      | 6              | Linz<br>Wien                                                   | Rakousko | Auto vlastní        | 182 | ×                     | ×                             |  |  |
| C 1 0      | 26.12.2020 26.12.2020    | 17:40<br>18:34 | Wien<br>hranice, Chvalovice                                    | Rakousko | Auto vlastní        | 74  | ×                     | ×                             |  |  |
| C 1 0      | 26.12.2020 26.12.2020    | 18:34<br>20:30 | hranice, Chvalovice<br>Havličkův Brod, (uveďte přesnou adresu) | Česko    | Auto vlastní        | 119 | ×                     | ×                             |  |  |

### 4) Cesta zadaná ručně

- Trasu zvolenou ručně na záložce Před cestou (Počátek, Konec, Místa jednání) je možné si zobrazit také na mapě pomocí tlačítka Naplánovat trasu na mapě.
  - Pokud existuje více míst se stejným názvem, je pro plánování trasy vybráno to, které vrací Mapy.cz jako první.
- Trasu je možné na mapě změnit, po uložení se změní sekce Místa jednání, hraniční přechody, průjezdní body. Současně dojde, po doplnění povinných údajů v horní části a jejím uložení, ke změně Itineráře.

#### Poznámky:

- Pokud se mění trasa na mapě (přidání bodu, vymazání bodu, úprava bodu), dolní část záložky Před cestou se uzavře. Znovu se otevře až po vyplnění / doplnění všech povinných údajů v horní části a jejím uložení.
- ✓ Do mapy je možné přidat maximálně 26 různých bodů (počátek, konec, místo jednání, bod průjezdu, hraniční bod …).